## Инструкция по подаче заявления на зачисление в кружки КГКП «Дворец школьников имени М.М.Катаева»

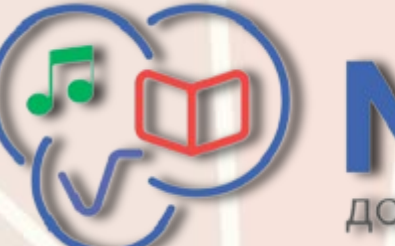

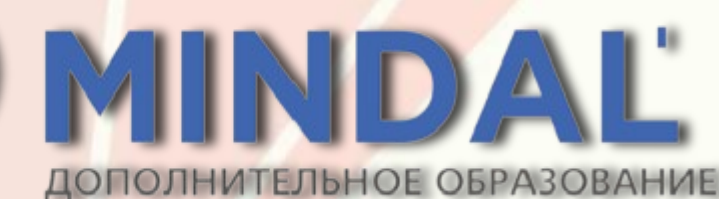

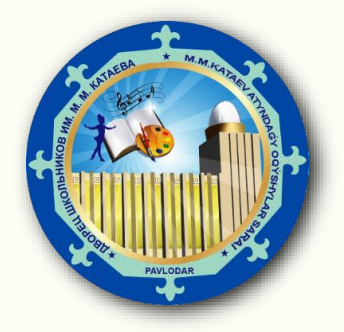

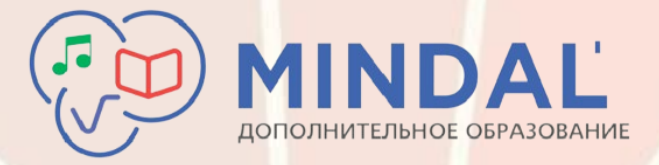

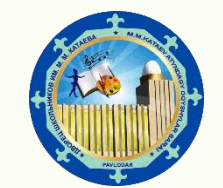

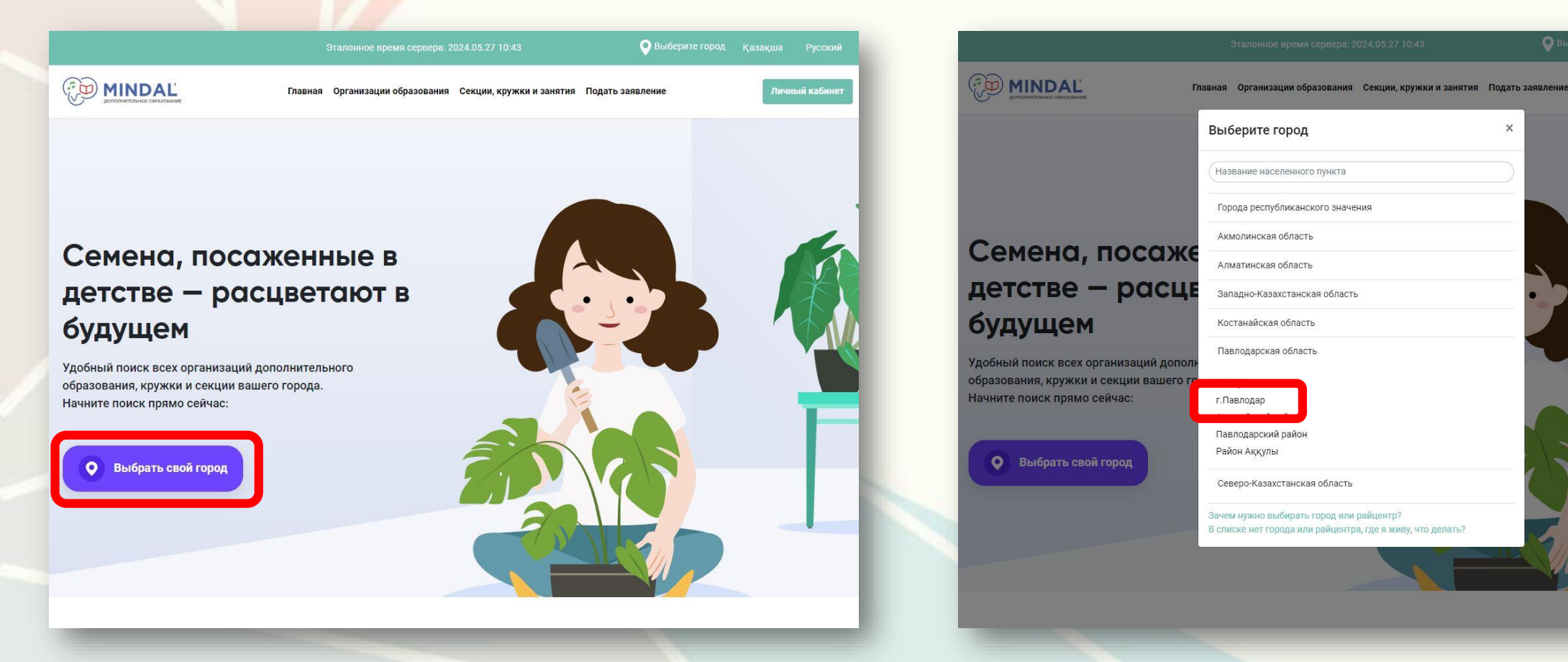

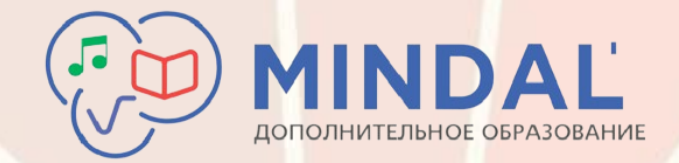

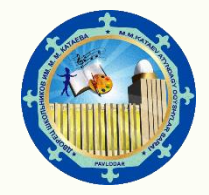

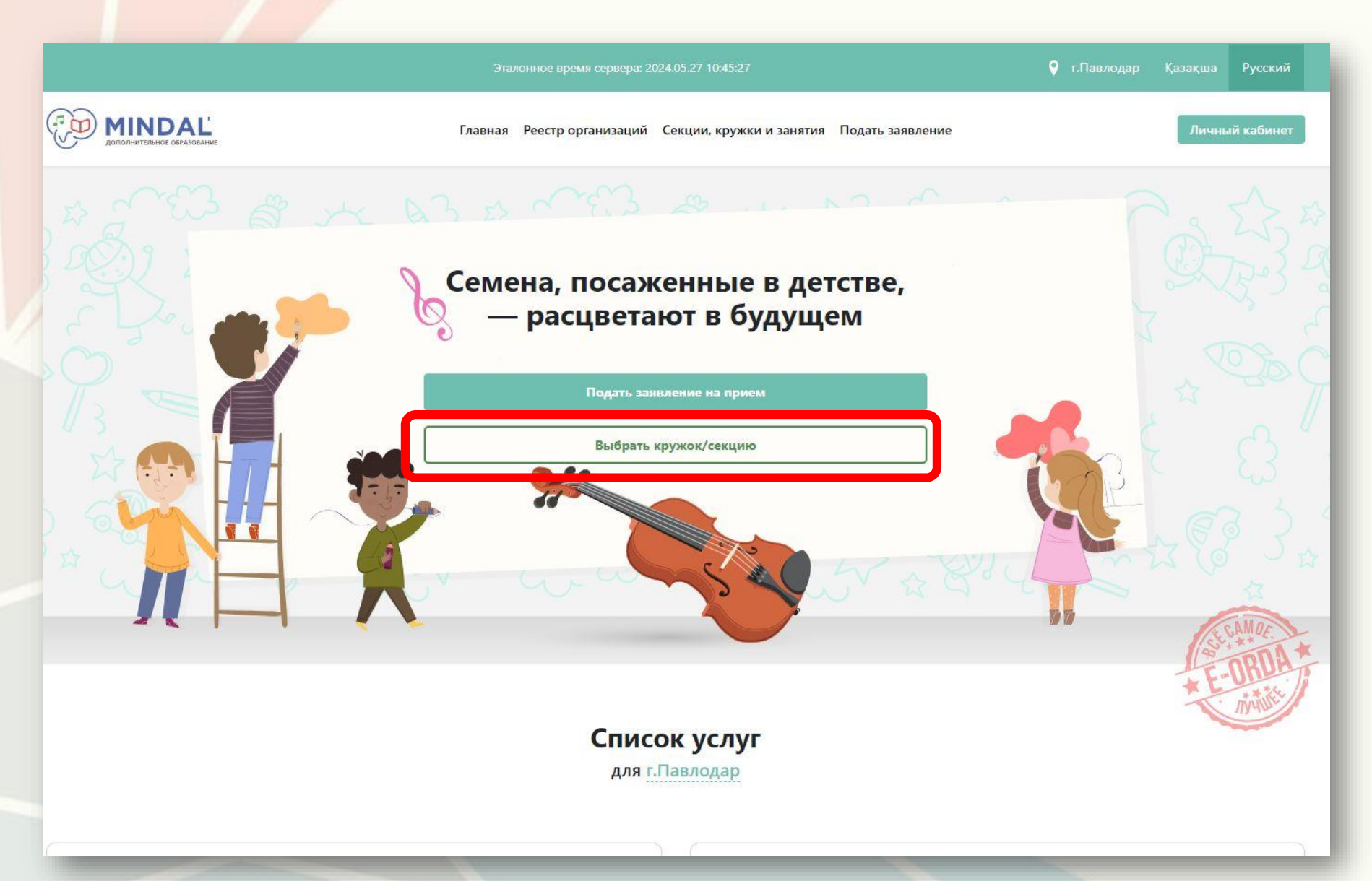

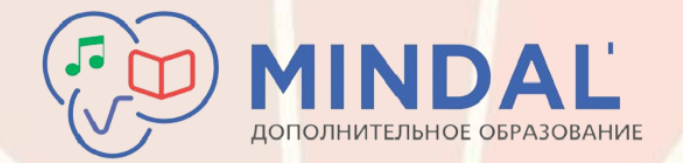

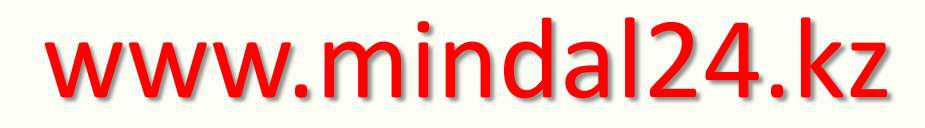

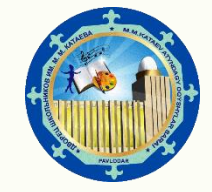

При выборе кружка Вы можете использовать **«Фильтры»** для более удобного поиска. Наименование, стоимость, возрастные ограничения, язык преподавания и наличие вакантных мест указаны на карточке кружка.

|                                        | Эталонное время сервера: 2024.05.27 10:45:58                                                                                                | г.Павлодар Қазақша Русский                                           |
|----------------------------------------|----------------------------------------------------------------------------------------------------|----------------------------------------------------------------------|
|                                        | Главная Реестр организаций Секции, кружки и занятия Подать заявление                                                                        | Личный кабинет                                                       |
| ная / Список секций, кружков и занятий |                                                                                                    |                                                                      |
| исок секций, кружков и з               | анятий                                                                                                    |                                                                      |
| ите список секций, кружков и занятий   | доступный в вашем городе и выберите подходящий для Вас и вашего ребенка                                                                     |                                                                      |
| ильтры<br>Применить Сбросить           | Все<br>Кружков и групп - 1<br>Учащихся - 0<br>Свободных мест - 2<br>Бесплатных<br>Кружков и групп - 1<br>Учащихся - 0<br>Свободных мест - 2 | Платных<br>Кружков и групп - 0<br>Учащихся - 0<br>Свободных мест - 0 |
| тегории                                | Поиск по названию организации, секции, адресу                                                                                               | Найти                                                                |
| Наука и техника                        |                                                                                                    |                                                                      |
| ыки                                    | Найдено кружков / групп: 1                                                                                                    | Посмотреть на карт                                                   |
| Русский<br>юбодные места               | Наука и техника                                                                                                    |                                                                      |
| Только свободные                       | -                                                                                                    |                                                                      |
| Открытыи набор                         | Тестовая запись Бесплатно                                                                                                    |                                                                      |

Перед подачей заявления необходимо внимательно ознакомиться с информацией по кружку

| Тестовая запись                                                                                                    | Бесплатно                                                             |
|----------------------------------------------------------------------------------------------------|-----------------------------------------------------------------------|
| Педагог                                                                                                    | ЗАГОРУЛЬКО С. Н                                                       |
| Свободных мест:                                                                                                    | 2                                                                     |
| Стоимость:                                                                                                    | Бесплатно                                                             |
| Место оказания услуг:                                                                                                    |                                                                       |
| КГКП «Дворец школь                                                                                                    | ников им                                                              |
| М.М.Катаева», управл                                                                                                    | ления образования                                                     |
| Павлодарской област                                                                                                    | плакимата                                                             |
| and the second second se |                                                                       |
| Павлодарской област<br>Жүсіп, строение 27                                                                                                    | ги, улица Мәшһүр                                                      |
| Павлодарской област<br>Жүсіп, строение 27<br>Возраст:<br>Пол:<br>Языки:                                                                                                    | ги, улица Мәшһүр<br>8-12 лет<br>Все<br>Русский                        |
| Павлодарской област<br>Жүсіп, строение 27<br>Возраст:<br>Пол:<br>Языки:<br>Расписание:                                                                                                    | ги, улица Мәшһүр<br>8-12 лет<br>Все<br>Русский                        |
| Павлодарской област<br>Жүсіп, строение 27<br>Возраст:<br>Пол:<br>Языки:<br>Расписание:<br>Пн Вт Ср Чт                                                                                                    | ги, улица Мәшһүр<br>8-12 лет<br>Все<br>Русский<br>т Пт Сб Вс          |
| Павлодарской област<br>Жүсіп, строение 27<br>Возраст:<br>Пол:<br>Языки:<br>Расписание:<br>Пн Вт Ср Чт                                                                                                    | ги, улица Мәшһүр<br>8-12 лет<br>Все<br>Русский<br>т Пт Сб Вс          |
| Павлодарской област<br>Жүсіп, строение 27<br>Возраст:<br>Пол:<br>Языки:<br>Расписание:<br>Пн Вт Ср Чт                                                                                                    | ги, улица Мәшһүр<br>8-12 лет<br>Все<br>Русский<br>т Пт Сб Вс<br>12:00 |
| Павлодарской област<br>Жүсіп, строение 27<br>Возраст:<br>Пол:<br>Языки:<br>Расписание:<br>Пн Вт Ср Чт                                                                                                    | ги, улица Мәшһүр<br>8-12 лет<br>Все<br>Русский<br>т Пт Сб Вс<br>12:00 |

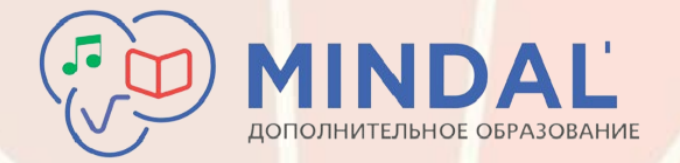

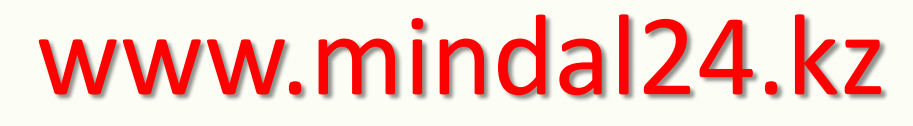

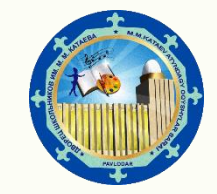

После нажатия на кнопку «ЗАПИСАТЬСЯ» вы переходите в раздел подачи заявления. Внимательно ознакомьтесь с правилами подачи, поставьте галочку на пункт «Я принимаю условия регистрации на портале и отправку смс»

#### Подача заявления на зачисление

Подача заявления на зачисление в организацию дополнительного образования

Воспользоваться Государственной услугой на постановку в очередь в организацию посредством портала можно следующим образом:

- Заполнить электронную форму заявления на постановку в очередь в организацию;
- Получить уведомление о подаче заявления;
- Получить уведомление о присвоении номера очереди.

Для получения данной услуги посредством портала необходимо обязательное **наличие ИИН ребенка**, наличие двух **действующих номеров мобильного телефона родителей** (или законного представителя) ребенка для дальнейшего получения уведомлений о статусе заявления и номера очереди, а также электронные копии документов, подтверждающих права законного представителя и/или наличие льгот на получение места в организации.

Я принимаю условия регистрации на портале и отправку смс

Подать заявление

Отмена

### ВНИМАНИЕ!

#### Важно

Перед подачей на зачисление убедитесь в следующем...

Для получения данной услуги посредством портала необходимо обязательное наличие ИИН ребенка, наличие одного действующего номера мобильного телефона родителя (или законного представителя) ребенка для дальнейшего получения уведомлений о статусе заявления, а также электронные копии документов, подтверждающих права законного представителя и/или наличие льгот на получение места в организации.

На момент подачи заявления необходимо иметь в электронном формате (JPG, PNG) следующие

- документы:
- Свидетельство о рождении
  - Фотография ребенка
- Медицинская справка по форме 027/у

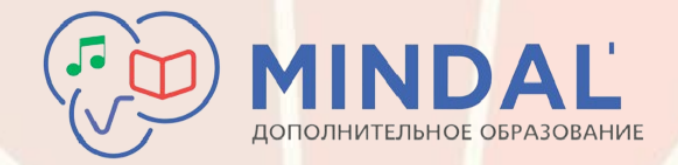

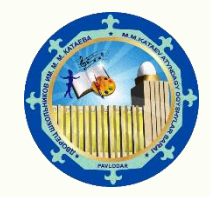

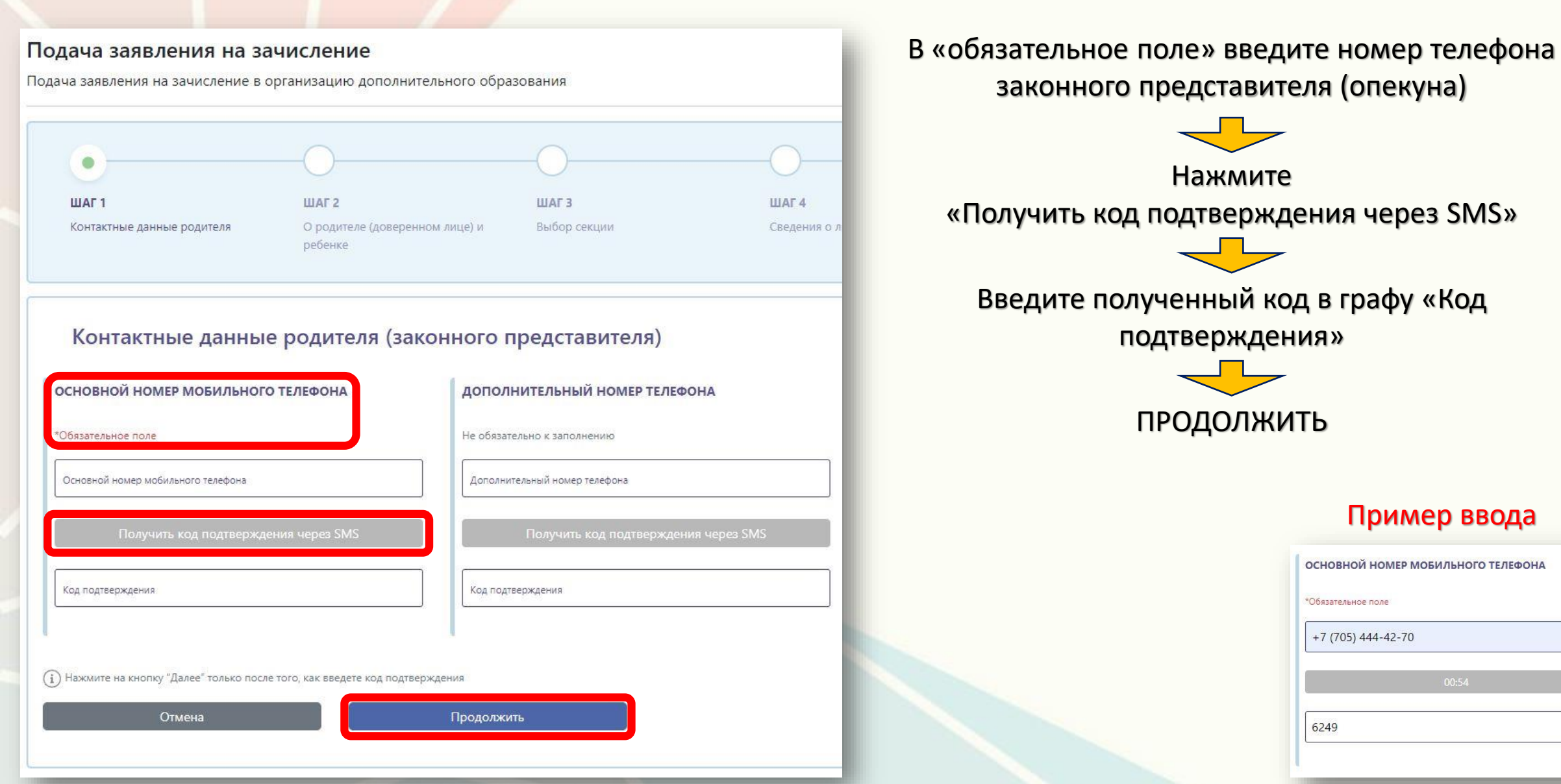

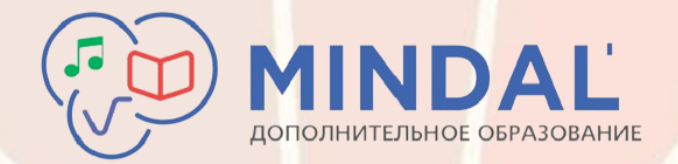

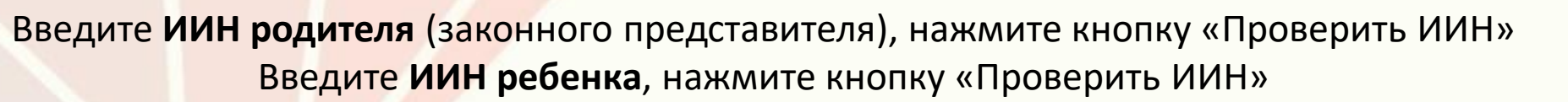

| ИНФОРМАЦИЯ О РОДИТЕЛЕ:                                                                                             | ИНФОРМАЦИЯ О РЕБЕНКЕ:                                                               |
|----------------------------------------------------------------------------------------------------|-------------------------------------------------------------------------------------|
| ИИН РОДИТЕЛЯ (ИЛИ ЗАКОННОГО ПРЕДСТАВИТЕЛЯ)<br>Проверить ИИН<br>ЗАГОРУЛЬКО СВЕТЛАНА НИКОЛАЕВНА, 16.01.1988, Женский | ИИН РЕБЕНКА<br>Проверить ИИН<br>ЗАГОРУЛЬКО МИХАИЛ ВЯЧЕСЛАВОВИЧ, 03.04.2013, Мужской |
| АДРЕС ПРОЖИВАНИЯ                                                                                                   | документ, подтверждающий полномочия                                                 |
| Адрес прописки                                                                                                    | Выбрать файл                                                                        |
| ПАВЛОДАРСКАЯ, ПАВЛОДАР, УЛИЦА Тора                                                                                 | Прикрепите файл подтверждающий Ваши полномочия                                      |
| АДРЕС ПРОЖИВАНИЯ                                                                                                   |                                                                                     |
|                                                                                                    | 10-249-13-0002228                                                                   |
|                                                                                                    | Введите номер документа подтверждающего Ваши полномочия                             |
|                                                                                                    | 04.05.2013                                                                          |
|                                                                                                    | Введите дату документа подтверждающего Ваши полномочия                              |

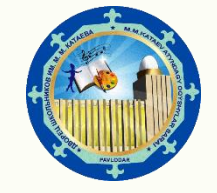

После ввода ИИН проверьте правильность информации в разделе «Документ, подтверждающий полномочия» и «Адрес проживания». Данная информация заполняется автоматически из базы E-GOV

В разделе «Выбрать файл» прикрепите свидетельство о рождении ребенка

> Укажите адрес фактического проживания

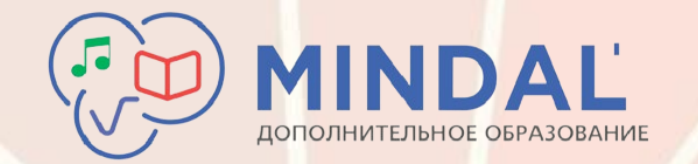

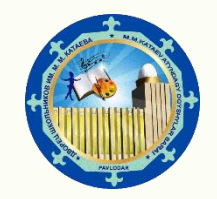

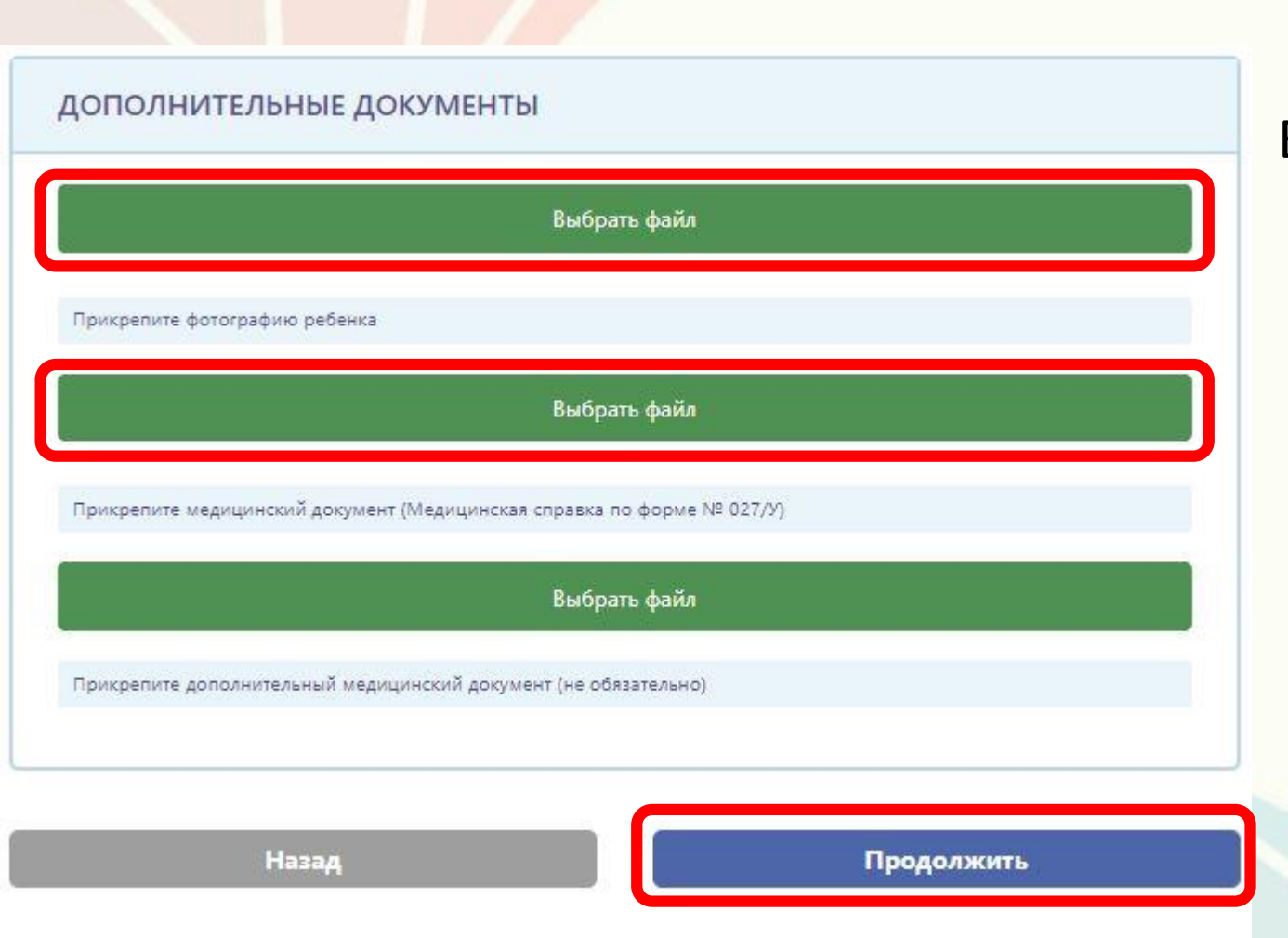

В разделе «Дополнительные документы» прикрепите следующие обязательные файлы в формате JPG, PNG - Фотография ребенка

- Медицинская справка по форме 027/у

После заполнения всех необходимых полей нажмите кнопку «ПРОДОЛЖИТЬ»

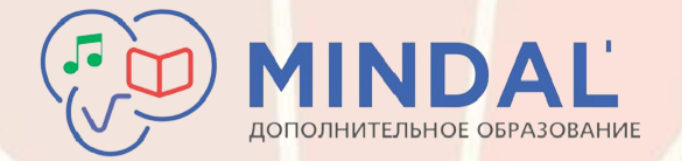

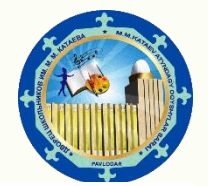

#### ВЫБОР ГРУППЫ

В разделе «Согласие на получение уведомлений» Вам необходимо выбрать тип и язык уведомления (данные уведомления буду приходить в виде смс и показывать движение обучающего в структуре организации

После выставления согласия на использование сведений нажимаем кнопку «ПРОДОЛЖИТЬ»

| СОГЛАСИЕ НА ПОЛУЧЕНИЕ УВЕДОМЛЕНИЙ:                                                        |                                           |  |
|-------------------------------------------------------------------------------------------|-------------------------------------------|--|
| ТИП УВЕДОМЛЕНИЯ<br>О Не уведомлять 💿 Уведомлять                                           | ЯЗЫК УВЕДОМЛЕНИЯ<br>О Казахский 💿 Русский |  |
| СОГЛАСИЕ НА ИСПОЛЬЗОВАНИЕ СВЕДЕНИЙ:                                                       |                                           |  |
| Я даю согласие на обработку данных и ознакомление с <u>уставом организации</u> и <u>г</u> | оложениями приема                         |  |
| Назад Продолжить                                                                          |                                           |  |

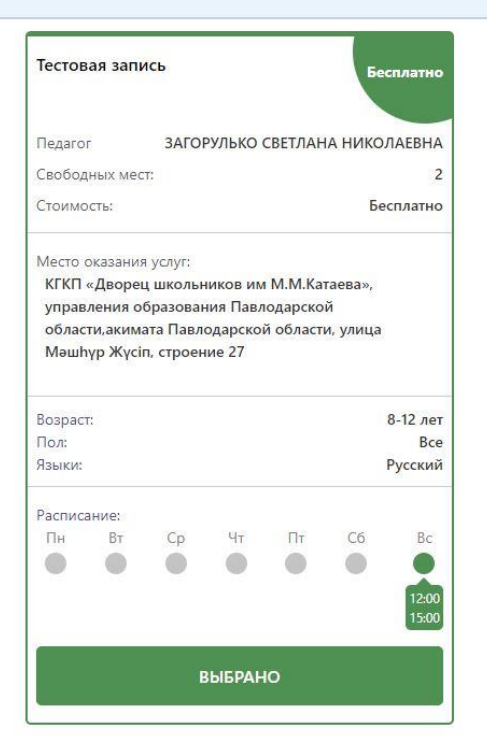

В разделе «ВЫБОР ГРУППЫ» будет указан выбранный вами кружок

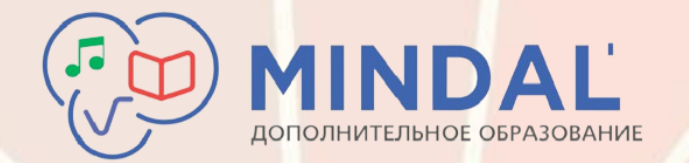

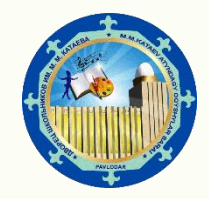

| Дети-сироты, дети, оставшиеся без попечения родителей                                                                                                    | Отсутствует льгота |           |
|----------------------------------------------------------------------------------------------------|--------------------|-----------|
| Дети с ограниченными возможностями в развитии, инвалиды и инвалиды с детства, дети-инвалиды                                                                                  | Отсутствует льгота |           |
| lети из многодетных семей                                                                                                    | Отсутствует льгота | Загрузить |
| цети, находящиеся в центрах временной изоляции, адаптации и реабилитации несовершеннолетних                                                                                  | Отсутствует льгота | Загрузить |
| Дети, проживающие в школах-интернатах общего и санаторного типов, интернатах при школах                                                                                      | Отсутствует льгота | Загрузить |
| Дети, воспитывающиеся и обучающиеся в специализированных интернатных организациях образования для<br>одаренных детей                                                         | Отсутствует льгота | Загрузить |
| Зоспитанники интернатных организаций                                                                                                    | Отсутствует льгота | Загрузить |
| цети из семей, имеющих право на получение государственной адресной социальной помощи, а также из                                                                             |                    |           |
| емей, не получающих государственную адресную социальную помощь, в которых среднедушевой доход<br>иже величины прожиточного минимума                                          | Отсутствует льгота | Загрузить |
| Дети, которые по состоянию здоровья в течение длительного времени обучаются по программам начального,                                                                        |                    |           |
| основного среднего, общего среднего образования на дому или в организациях, оказывающих стационарную<br>помощь, а также восстановительное лечение и медицинскую реабилитацию | Отсутствует льгота | Загрузить |
| Иные категории граждан, определяемые законами Республики Казахстан                                                                                                    | Отсутствует льгота | Загрузить |

При наличии определенной категории льгот необходимо загрузить подтверждающий документ и нажать «Продолжить»

При отсутствии льгот нажимаем кнопку «ПРОДОЛЖИТЬ»

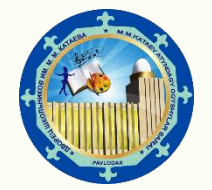

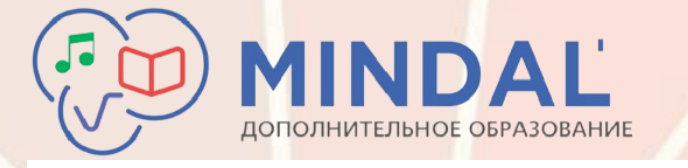

| от ЗАГОРУЛЬКО СВЕТЛАНА НИКОЛАЕВНА     |
|---------------------------------------|
| +7 (705) 444-42-70                    |
| проживающего по адресу                |
| ПАВЛОДАРСКАЯ, ПАВЛОДАР, УЛИЦА Торайгь |

#### Заявление

Прошу зачислить моего ребенка ЗАГОРУЛЬКО МИХАИЛ ВЯЧЕСЛАВОВИЧ, ИИН: 03.04.2013 г.р., свидетельство о рождении: № 10-249-13-0002228 (от 04.05.2013 г.), проживающего(-ую) по адресу ПАВЛОДАРСКАЯ, ПАВЛОДАР, УЛИЦА Торайгыро

для обучения в в кружок (секцию) Тестовая запись на следующих условиях:

Язык: Русский

Адрес: улица Мәшһүр Жүсіп, строение 27

Согласие на получение уведомлений:

Тип уведомлений:

Язык уведомлений: Русский

Я подтверждаю факт ознакомления с правилами подачи заявления на зачисление в организацию дополнительного образования, понимаю правила зачисления в организацию дополнительного образования, и согласен с ними

- 🔄 Я согласен на сбор и обработку персональных данных
- 🗹 Я согласен на использование своих контактных данных для получения сведений, оповещений и уведомлений в процессе подачи заявления на зачисление в школу
- 🗹 Я согласен на использование сведений, составляющих охраняемых законом тайну, содержащихся в информационных системах, согласно действующего законодательства

Перед нажатием на кнопку "Подать заявление" удостоверьтесь в верности данных, указанных в Заявлении выше

николаевна 705) 444-42-70 Сформировано чего по адресу:

Проверяем правильность внесенных данных

Выставляем галочки для согласия на использование предоставленных вами данных в рамках госуслуги

При полном соответствии ваших данных нажимаем кнопку **«Подать заявление»** 

При наличии ошибок во внесенной вами информации необходимо вернуться на нужный шаг путем нажатия кнопки «Назад» и повторить действия по подаче заявления заново

Назад

Подать заявление

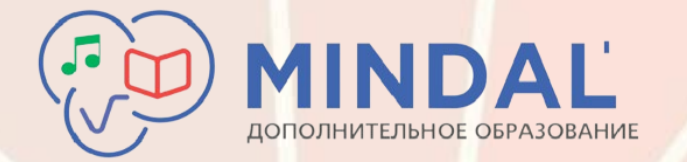

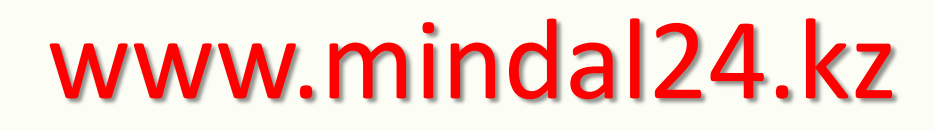

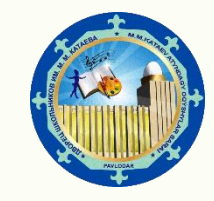

Ваше заявление поступает на рассмотрение в порядке очереди при подаче (фиксируется дата и время). При соответствии всех предоставленных данных, а также фактического наличия мест производится зачисление в выбранный вами кружок.

При наличии согласия на уведомления вы получите смс сообщение о зачислении либо отказе в

По вопросам, связанным с процессом поступления в кружки, а также для получения дополнительной информации вы можете обратиться по телефону 8(7182)32-85-24 или при личном обращении в приемную Дворца школьников

График работы: пн-пт с 9:00 до 18:00 (обед 13:00 – 14:00) зачислении с указанием причины.

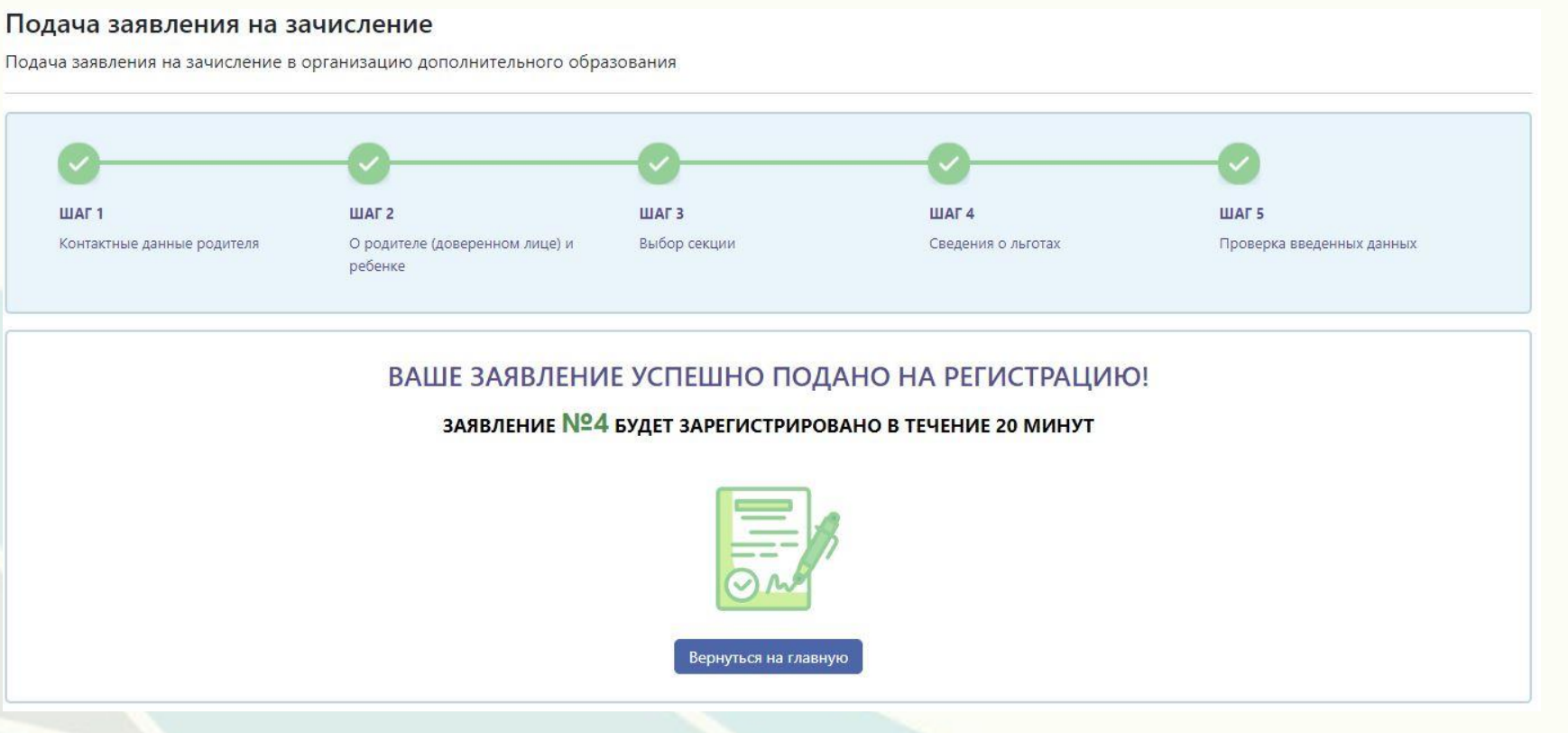